# Municipal Board, Nathdwara – Rajasthan

**Bidder Registration Process** 

Please visit Website: https://npn.procure247.com

Welcome to the eAuction portal of Municipal Board, Nathdwara. In order to participate in any

eAuction of the department, it is mandatory for the prospective bidders to register on the portal. In order to register please follow the instructions given below:

\*\*\*\*\*

नगर पालिका नाथद्वारा के ई-नीलामी पोर्टल में आपका स्वागत है। विभाग की किसी भी ई-नीलामी में भाग लेने के लिए संभावित बोलीदाताओं को पोर्टल पर पंजीकरण कराना अनिवार्य है। पंजीकरण करने के लिए कृपया नीचे दिए गए निर्देशों का पालन करें:

## User Manual For NAGAR – PALIKA NATHDWARA.

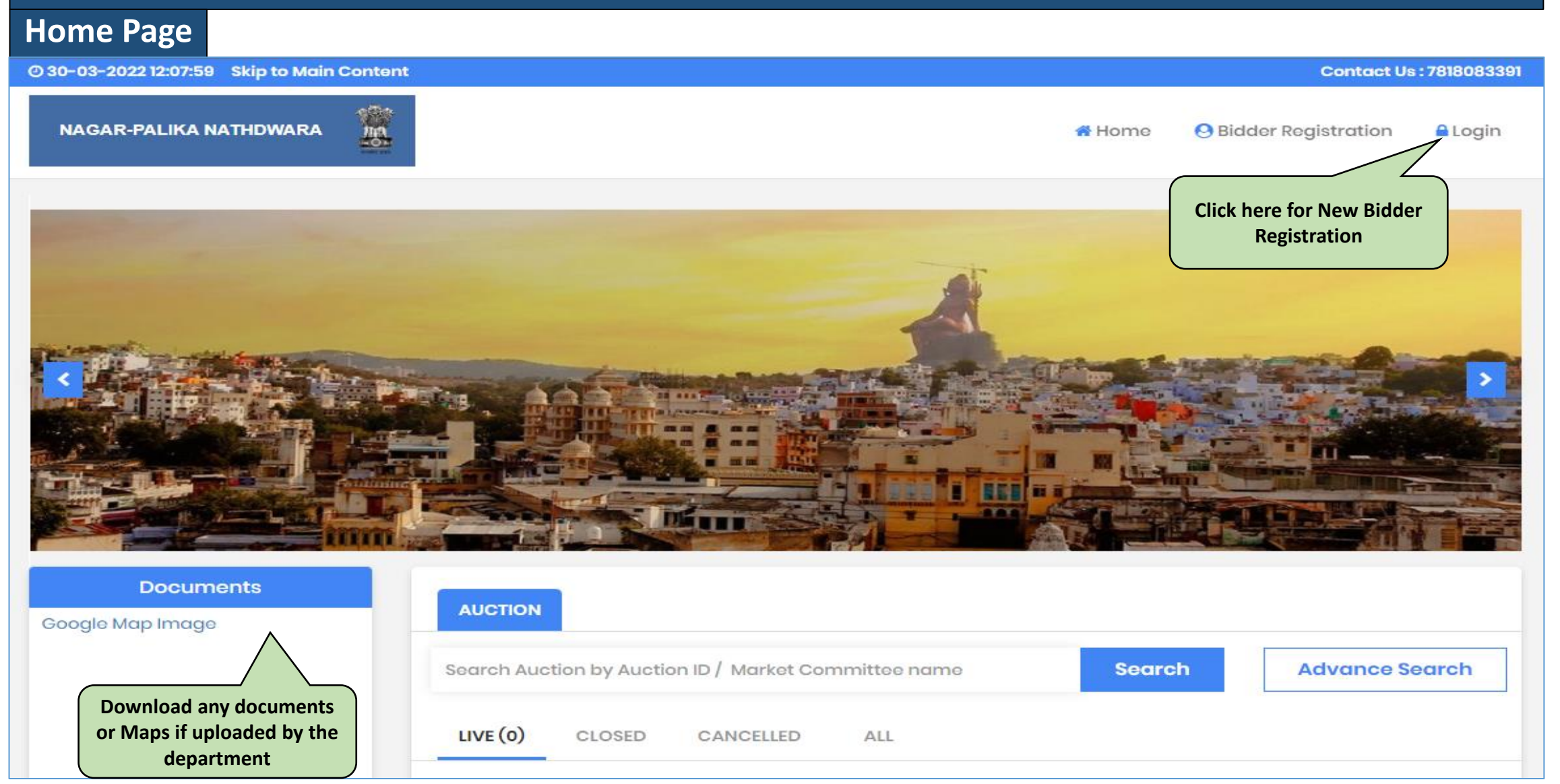

### **Bidder Registration – Profile Registration Page 1**

| 2 <del>9</del> -03-2022 10:13:34 |                                         |                                  | Contact Us : 78180                |
|----------------------------------|-----------------------------------------|----------------------------------|-----------------------------------|
| NAGAR-PALIKA NATHDWARA           |                                         |                                  | A Home 😔 Bidder Registration 🔒 Lo |
| Bidder Registratio               | n                                       |                                  | (*) Mande                         |
|                                  | Profile Registr                         | ation Upload supporting document |                                   |
| Email ID : * Ente                | er Email ID                             |                                  |                                   |
| Password : *                     | Enter Password                          | Confirm Password : *             | Enter Confirm Password            |
| Company Detail<br>User Type : *  | Select User Type from Drop<br>Down Menu | Entity Name : *                  | Enter Entity Name                 |
| Person Name, Joint holder        | name (if any) : *                       | GSTIN :                          |                                   |
| Address : *                      |                                         | Country : *                      | ~                                 |
|                                  |                                         | State : *                        |                                   |

#### Bidder Registration – Profile Registration Page 2

|                                                                                                    | Rejection                                                                                                    |
|----------------------------------------------------------------------------------------------------|----------------------------------------------------------------------------------------------------|
| City:*                                                                                                    | Phone No:                                                                                                    |
| Mobile No : *                                                                                                    | Website                                                                                                    |
|                                                                                                    | Website.                                                                                                    |
| Bank Account Detail for EMD Refund                                                                                        | Enter Valid Mobile Number                                                                                      |
| PAN No. :                                                                                                    | Account Holder Name : * Enter Valid Bank Account Detail                                                        |
| Bank Name : *                                                                                                    | IFSC Code : *                                                                                                  |
| Bank Account No. : *                                                                                                    | Confirm Bank Account No. : *                                                                                   |
|                                                                                                    |                                                                                                    |
| <ul><li>It will be the responsibility of the Bidder to ensu</li><li>Please note that any Amount to be Refunded,</li></ul> | ure the validity & authenticity of the details entered.<br>If required, will be in this specific Account only. |
| Verification Code: • 8 a k a 📿                                                                                            |                                                                                                    |
| (Enter the text you see in this image) Enter Valid                                                                        | Verification Captcha                                                                                           |

#### **Bidder Registration – Upload Supporting Documents Page 3**

#### Verify your Email ID

An email with email verification link has been sent to your registered email ID: biddersudhir1@tender247.com. Please verify your Email ID to complete your profile registration.

If you haven't received this mail yet, please check following things:

- · Check junk folder or change the email filter setting to start receiving mail from us.
- Click on the following resend button to resend the mail.
  Resend mail

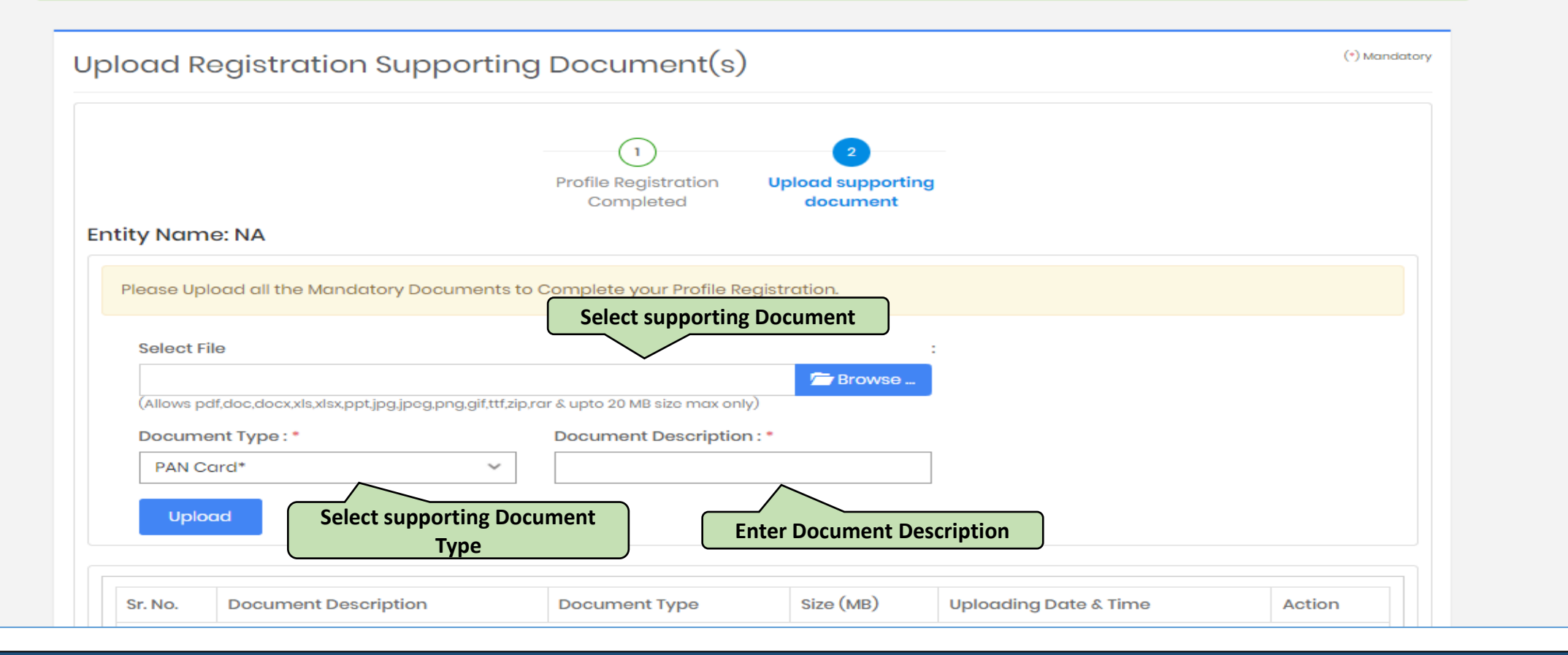

On successful uploading of documents user will get the option to "Complete Profile Registration" to click.